## **Education Assistance Reimbursement Processing**

- A. To access the **Education Assistance Application** when you are ready to submit a payment request, complete the following steps:
  - 1. Log into OnBase using the Web Client
  - 2. **Click** on the **hamburger** (three blue horizontal lines) in the upper left-hand corner.
  - 3. Scroll down and select **Open Workflow**.
  - 4. Scroll down and click on the arrow to the left of Education Assistance Application Process.
  - 5. Click on Education Assistance Originating Employee.
- B. The Education Assistance Application form will appear in the bottom half of the screen.
- C. When you have completed the course(s), click on the **Attach Education Assistance Supporting Documents - Receipts and Grades** button, and attach the following receipts and reports:
  - 1. Receipts for tuition, books, challenge fees, other fees
  - 2. An official grade report
- D. Click on the **Save** button to save the attachments to the form.
- E. Click on the **Forward to Reimbursement Processing** button located at the bottom of the screen to send the form to the Risk Analyst who will verify the attachments.
- F. If criteria is met, the Risk Analyst will submit the request for reimbursement.